## Math Box - kaste terning

Math Box i den nye ClassWiz-serien tilbyr morsomme sumleringsforsøk på din kalkulator. I dette eksemplet skal vi vise hvordan du kan kaste en terning og undersøke sannsynligheten for ulike resultater. Det kan være morsomt å både kaste fysiske terninger og simulere og sammenlikne resultatene

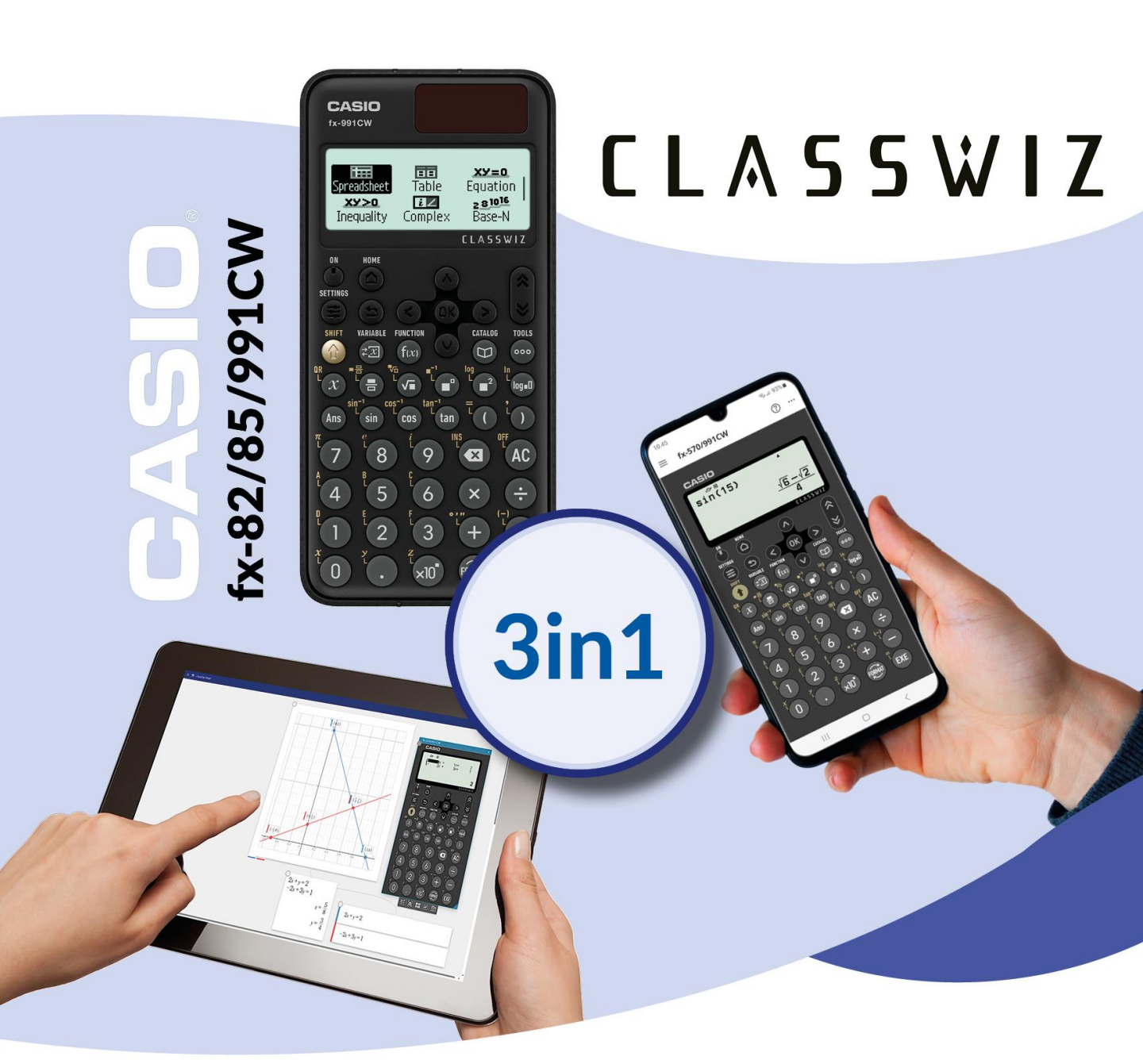

## Math Box – kast av terning

Math Box i den nye ClassWiz-serien tilbyr morsomme sumleringsforsøk på din kalkulator. I dette eksemplet skal vi vise hvordan du kan kaste en terning og undersøke sannsynligheten for ulike resultater. Det kan være morsomt å både kaste fysiske terninger og simulere og sammenlikne resultatene.

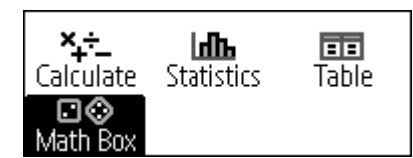

⊠**Dice Roll** 0Coin Toss

Velg appen Math Box

Dice :1 ► Attempts :5 ► Same Result :Off⊾ OExecute

Vi bestemmer nå hvor mange terninger og antall kast

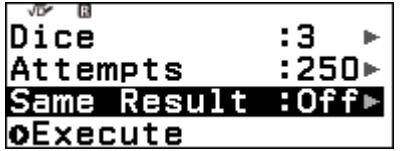

Vi velger Same Result til off + Execute

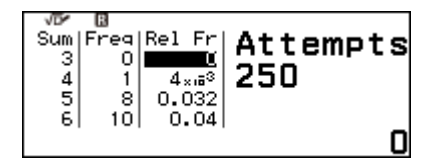

Du kan også se resultatene som relativ frekvens.

ClassWiz-serien tilbyr også muligheten til å presentere mange resultater grafisk. På kalkulatoren velger du SHIFT QR og skanner QR-koden. I emulatoren velger du Sticky Output og får histogrammet direkte på skjermen.

Velg Dice Toss

1 Die 2 Dice 8 Dice

Vi velger 3 terninger

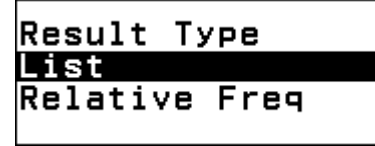

Resultatene kan nå vises i lister eller som relativ frekvens

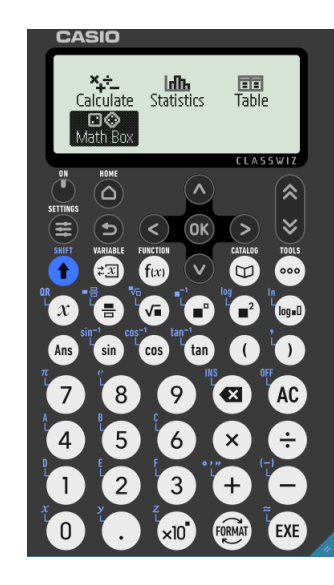

| VDY B       |  |
|-------------|--|
| Attempts    |  |
| 1.250       |  |
| .230        |  |
| 1~250       |  |
| oConfirm.   |  |
| 00011121111 |  |

Vi velger 250 kast

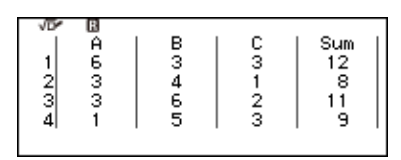

For hvert kast presenteres resultatet

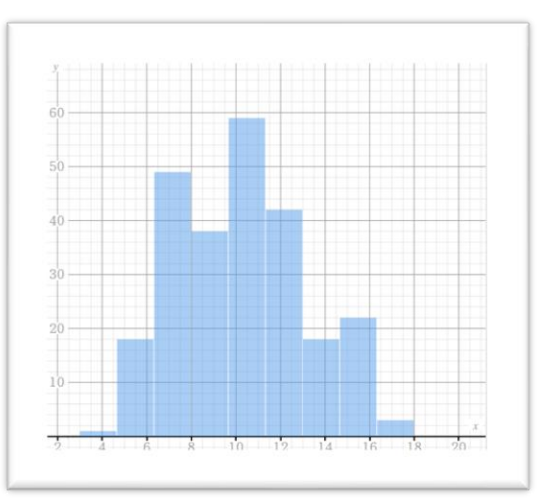

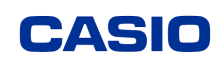